## FactCite

- 1. If prompted: username=generals password=generals
- 2. Click the Biography for Beginners icon
- 3. Click the letter of the alphabet that matches the first letter of the person's last name
- 4. Scroll down the list of names and click the correct name for your topic
- 5. Scroll to the bottom of the article and click View all on one page
- 6. To print:
  - a. At the top of the article, click Print View
  - b. Right-click within the text > Print